Download installationsfilen fra <u>http://keyloopinfo.com/dk/</u> Følg herefter nedenstående instruktioner.

- 1. Kør den downloadede fil "Setup.exe"
  - Indtast password Passwordet står i den mail du har modtaget fra Keyloop.
  - Tryk "Next"

| 🔂 Setup - 🛛 VPN                                                                    | _      |     | ×   |
|------------------------------------------------------------------------------------|--------|-----|-----|
| Password<br>This installation is password protected.                               |        | 6   |     |
| Please provide the password, then click Next to continue. Password case-sensitive. | ds are |     |     |
| Password:                                                                          |        |     |     |
| •••••                                                                              |        |     |     |
|                                                                                    |        |     |     |
| Ne                                                                                 | xt >   | Can | cel |

- 2. Tryk "Install"
- 3. Tryk "Next"
- 4. Vælg "I accept the terms in the License Agreement"
  - Tryk "Next"

| 17  | Cisco AnyConnect Secure Mobility Client Setup                                                                                               |
|-----|----------------------------------------------------------------------------------------------------|
| E   | nd-User License Agreement                                                                                                    |
|     | Please read the following license agreement carefully                                                                                       |
|     | 2                                                                                                    |
|     | Supplemental End User License Agreement<br>for AnyConnect® Secure Mobility Client v4.x<br>and other VPN-related Software                    |
|     | IMPORTANT: READ CAREFULLY                                                                                                    |
|     | This Supplemental End User License Agreement ("SEULA") contains additional terms and conditions for the Software Product licensed under the |
|     | ◉ I accept the terms in the License Agreement                                                                                               |
|     | ○ I do not accept the terms in the License Agreement                                                                                        |
| Adv | anced Installer                                                                                                    |
|     | < Back Next > Cancel                                                                                                    |

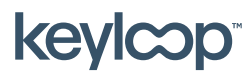

Maj 2021

keyloop.com

## 5. Tryk "Install"

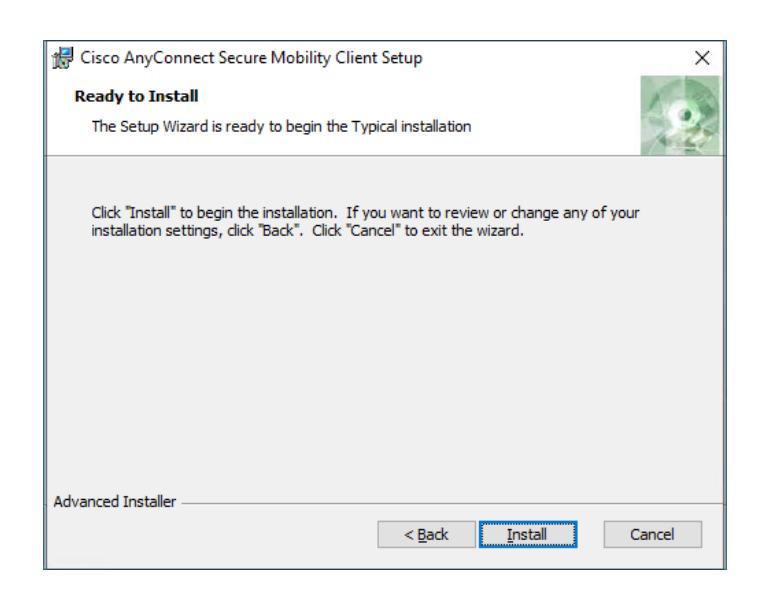

6. Tryk "Finish"

VPN klienten er nu installeret og klar til brug. OBS PC'en skal måske genstartes efter installationen er færdig for at VPN Klienten virker.

For brug af VPN Klienten se dokumentet "Første forbindelse"

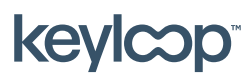

keyloop.com